# Ignorar o tráfego de atualizações da Microsoft no Secure Web Appliance

# Contents

| Introdução                                        |
|---------------------------------------------------|
| Pré-requisitos                                    |
| Requisitos                                        |
| Componentes Utilizados                            |
| Atualizações da Microsoft                         |
| Ignorar Atualizações da Microsoft                 |
| Ignorando o tráfego no SWA                        |
| Etapas para Passagem de Atualizações da Microsoft |
| Informações Relacionadas                          |

# Introdução

Este documento descreve as etapas para ignorar o tráfego de atualizações da Microsoft no Secure Web Appliance (SWA).

# Pré-requisitos

#### Requisitos

A Cisco recomenda que você tenha conhecimento destes tópicos:

• Administração SWA.

A Cisco recomenda que você tenha estas ferramentas instaladas:

- SWA físico ou virtual
- · Acesso administrativo à interface gráfica do usuário (GUI) do SWA

#### **Componentes Utilizados**

Este documento não se restringe a versões de software e hardware específicas.

As informações neste documento foram criadas a partir de dispositivos em um ambiente de laboratório específico. Todos os dispositivos utilizados neste documento foram iniciados com uma configuração (padrão) inicial. Se a rede estiver ativa, certifique-se de que você entenda o impacto potencial de qualquer comando.

### Atualizações da Microsoft

As atualizações da Microsoft são patches essenciais, atualizações de segurança e aprimoramentos de recursos lançados pela Microsoft para seus sistemas operacionais e aplicativos de software. Essas atualizações são cruciais para manter a segurança, a estabilidade e o desempenho de computadores e dispositivos de rede. Eles garantem que os sistemas estejam protegidos contra vulnerabilidades, que bugs sejam corrigidos e que novos recursos ou melhorias sejam integrados ao software.

O impacto das atualizações da Microsoft em servidores proxy, como o Cisco SWA, pode ser significativo. Essas atualizações geralmente envolvem o download de arquivos grandes ou de vários arquivos menores, que podem consumir uma largura de banda considerável e recursos de processamento no proxy. Isso pode levar a congestionamento, desempenho de rede mais lento e maior carga na infraestrutura de proxy, afetando potencialmente a experiência geral do usuário e outras operações de rede críticas.

Ignorar o tráfego do Microsoft Update do proxy pode ser uma maneira segura e eficaz de gerenciar esses desafios. Como as Atualizações da Microsoft são fornecidas de servidores confiáveis da Microsoft, permitir que esse tráfego ignore o proxy pode ajudar a reduzir a carga no servidor proxy sem comprometer a segurança da rede. Isso garante que as atualizações essenciais sejam fornecidas de forma eficiente, preservando recursos de proxy para outras tarefas de segurança e filtragem de conteúdo. É importante, no entanto, implementar essas configurações de desvio com cuidado para manter a segurança geral da rede e a conformidade com as políticas organizacionais.

#### Ignorar Atualizações da Microsoft

Se você estiver considerando evitar usar proxy no tráfego de atualizações da Microsoft, há duas abordagens principais

- 1. Bypass: Isso envolve a configuração da rede para redirecionar o tráfego para que ele nunca chegue ao SWA.
- 2. Passagem: Isso envolve a configuração do SWA para não descriptografar nem verificar o tráfego das atualizações da Microsoft, permitindo que ele passe pelo proxy sem inspeção.

#### Ignorando o tráfego no SWA

Para ignorar o tráfego de Atualizações da Microsoft em redes equipadas com SWA, a abordagem varia de acordo com a configuração de implantação de proxy:

| Tipo de implantação      | Ignorando o tráfego                                 |
|--------------------------|-----------------------------------------------------|
| Implantação transparente | Você pode redirecionar o tráfego de Atualizações da |

|                       | Microsoft no roteador ou nos switches de Camada 4 que são<br>responsáveis por encaminhar o tráfego para o servidor<br>proxy.                                                                                                    |
|-----------------------|----------------------------------------------------------------------------------------------------|
|                       | Você pode definir as configurações de desvio diretamente<br>na interface gráfica do usuário (GUI) do SWA.                                                                                                    |
| Implantação Explícita | Para evitar que o tráfego das atualizações da Microsoft<br>acesse o SWA, você deve configurar o desvio na origem.<br>Isso significa isentar os URLs relevantes nas máquinas<br>clientes para garantir que o tráfego não seja redirecionado<br>para o SWA. |

Se ignorar um tráfego específico exigir um novo projeto de rede extenso e não for viável, uma abordagem alternativa será configurar o SWA para passar por determinados tipos de tráfego. Isso pode ser obtido configurando o SWA para não descriptografar nem examinar o tráfego designado, permitindo que ele passe pelo proxy sem inspeção. Esse método garante que o tráfego essencial seja entregue de forma eficiente, minimizando o impacto no desempenho da rede e nos recursos de proxy.

### Etapas para Passagem de Atualizações da Microsoft

Há quatro estágios principais para o tráfego de Passagem de Atualizações da Microsoft:

| Estágio                                                                                  | Etapas                                                                                                    |
|------------------------------------------------------------------------------------------|----------------------------------------------------------------------------------------------------|
| 1. Criar uma Categoria de URL<br>Personalizada para URLs de<br>Atualizações da Microsoft | <ul> <li>Etapa 1.FromGUI, ChooseWeb Security Manager e clique<br/>em Categorias de URL Personalizadas e Externas.</li> <li>Etapa 2.Clique em Adicionar categoria para adicionar uma<br/>categoria de URL personalizada.</li> <li>Etapa 4.Atribua um CategoryName exclusivo.</li> <li>Etapa 5. (Opcional) Adicione Descrição.</li> <li>Etapa 6. Em Ordem da Lista, escolha a primeira categoria<br/>para posicionar na parte superior.</li> <li>Passo 7. Na lista suspensa Categoria Tipo, escolha<br/>Categoria personalizada local.</li> </ul> |
|                                                                                          | Etapa 8. Adicione URLs de Atualizações da Microsoft na<br>seção Sites.                                                                                                    |

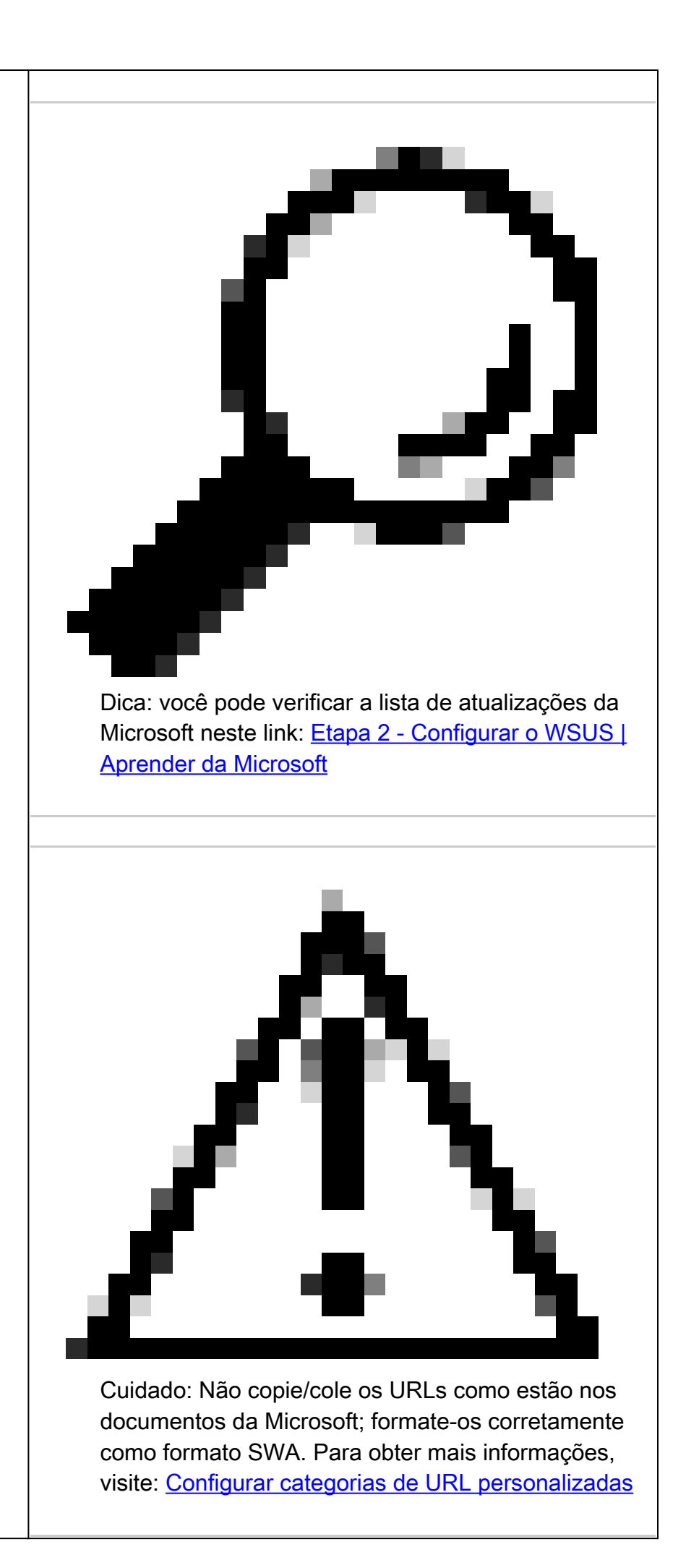

|                                                                                                    | no Secure Web Appliance - Cisco                                                                                                    |
|----------------------------------------------------------------------------------------------------|----------------------------------------------------------------------------------------------------|
|                                                                                                    | Etapa 9. Enviar.                                                                                                    |
| 2. Criar um Perfil de Identificação<br>para isentar o tráfego de<br>Atualizações da Microsoft da<br>Autenticação | Etapa 10.FromGUI, ChooseWeb Security Manager e clique<br>em Identification Profiles.<br>Etapa 11.Clique em Add Profile (Adicionar perfil) para<br>adicionar um perfil.<br>Etapa 12.Use a caixa de seleçãoAtivar Perfil de Identificação<br>para ativar esse perfil ou para desativá-lo rapidamente sem<br>excluí-lo.<br>Etapa 13.Atribua um profileName exclusivo.<br>Etapa 14. (Opcional) Adicione Descrição.<br>Etapa 15.Na lista suspensa InserirAcima, escolha onde esse<br>perfil deve aparecer na tabela. |
|                                                                                                    | Etapa 16. Na seção Método de identificação do usuário,<br>escolha Isento de autenticação/identificação.                                                                                                    |
|                                                                                                    | Etapa 17.No campo Definir membros por sub-rede, se você<br>quiser transmitir o tráfego da Microsoft para alguns usuários<br>específicos, insira os endereços IP ou sub-redes aplicáveis<br>ou deixe este campo em branco para incluir todos os<br>endereços IP.                                                                                                    |
|                                                                                                    | Etapa 18. Na seção Avançado, escolha Categorias de URL personalizadas.                                                                                                    |
|                                                                                                    | Etapa 19. Adicione a categoria de URL personalizada que foi criada para atualizações da Microsoft.                                                                                                    |
|                                                                                                    | Etapa 20. Clique em Concluído.                                                                                                    |
|                                                                                                    | Etapa 21. Enviar.                                                                                                    |
| 3. Crie uma Política de<br>Descriptografia para Passar o<br>Tráfego de Atualizações da<br>Microsoft              | Etapa 22.FromGUI, ChooseWeb Security Manager e clique<br>emDecryption Policy.<br>Etapa 23. Clique em Adicionar política para adicionar uma                                                                                                    |
|                                                                                                    | política de descriptografia.<br>Etapa 24.Use a caixa de seleçãoEnable Policy para habilitar<br>essa política.<br>Etapa 25.Atribuir um PolicyName exclusivo.                                                                                                    |

|                                                                                          | <ul> <li>Etapa 26. (Opcional) Adicione Descrição.</li> <li>Etapa 27.Na lista suspensa Inserir política acima, escolha a primeira política.</li> <li>Etapa 28.Em Perfis de identificação e Usuários, escolha o Perfil de identificação que você criou nas etapas anteriores.</li> <li>Etapa 29. Enviar.</li> <li>Etapa 30.Na página Descriptografia Políticas, emFiltragem de URL, clique no link associado a esta nova Política de Descriptografia.</li> <li>Etapa 32.Selecione Passthrough como a ação para a categoria de URL de Atualizações da Microsoft.</li> <li>Etapa 32. Enviar.</li> </ul>                                                                                                    |
|------------------------------------------------------------------------------------------|----------------------------------------------------------------------------------------------------|
| 4. Criar uma Política de Acesso<br>para Permitir Tráfego de<br>Atualizações da Microsoft | <ul> <li>Etapa 33.FromGUI, ChooseWeb Security Manager e clique<br/>em Access Policy.</li> <li>Etapa 34. Clique em Adicionar política para adicionar uma<br/>política de acesso.</li> <li>Etapa 35.Use a caixa de seleçãoEnable Policy para habilitar<br/>essa diretiva.</li> <li>Etapa 36.Atribuir um PolicyName exclusivo.</li> <li>Etapa 37. (Opcional) Adicione Descrição.</li> <li>Etapa 38.Na lista suspensa Inserir política acima, escolha a<br/>primeira política.</li> <li>Etapa 39.Em Perfis de identificação e Usuários, escolha o<br/>Perfil de identificação que você criou nas etapas anteriores.</li> <li>Etapa 40. Enviar.</li> <li>Etapa 10.Selecione Allowas the action for the Custom URL<br/>category created for the Microsoft Updates (Permitiu a ação<br/>para a categoria de URL personalizada criada para as<br/>atualizações da Microsoft).</li> <li>Etapa 12. Confirmar alterações.</li> </ul> |

### Informações Relacionadas

- <u>Guia do usuário do AsyncOS 15.0 para Cisco Secure Web Appliance GD (General Deployment) Classifique os usuários finais para aplicação de política [Cisco Secure Web Appliance] Cisco</u>
- Configurar categorias de URL personalizadas no Secure Web Appliance Cisco
- <u>Como isentar o tráfego do Office 365 da autenticação e descriptografia no Cisco Web</u> <u>Security Appliance (WSA) - Cisco</u>
- <u>Use as práticas recomendadas de dispositivos da Web seguros Cisco</u>
- <u>Autenticação de desvio no Secure Web Appliance Cisco</u>

#### Sobre esta tradução

A Cisco traduziu este documento com a ajuda de tecnologias de tradução automática e humana para oferecer conteúdo de suporte aos seus usuários no seu próprio idioma, independentemente da localização.

Observe que mesmo a melhor tradução automática não será tão precisa quanto as realizadas por um tradutor profissional.

A Cisco Systems, Inc. não se responsabiliza pela precisão destas traduções e recomenda que o documento original em inglês (link fornecido) seja sempre consultado.